# Lion Portal

Innskráning á alþjóðavefinn, Lion Portal 14.09.2024

# Innskráning – Lion Portal

- Ef þú varst með virkan aðgang að MyLion þá var hægt að nota hann til að skrá sig inn, þetta hefur breyst.
- 2. Aðeins 1 Lionsfélagi getur notað hvert netfang
- 3. Netfangið er þitt "username"
- 4. Þú þarft að búa til aðgangsorð
- 5. Frekari kennslumyndbönd má finna inni á youtube, þau eru öll á ensku.

# Innskráning

farið á heimasíðuna <u>www.lions.is</u> og smellið á Lion Portal

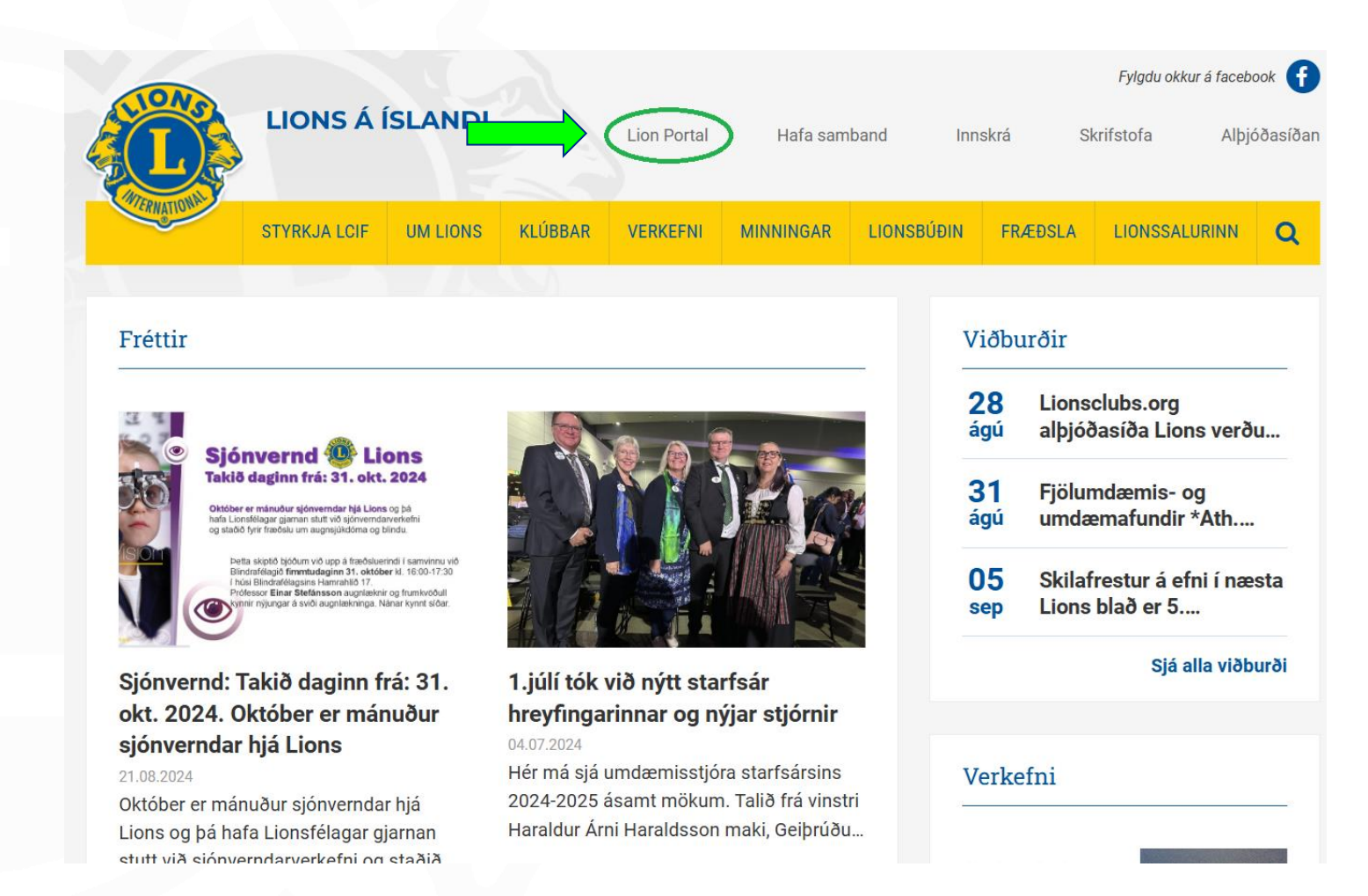

# Innskráning

Smellið á:

Member login

Næst má velja annan af tveimur möguleikum –

að þú hafir gleymt aðgangsorðinu -

Forgot Your Password

eða

að þú hafir aldrei verið með aðgang -

Don't Have An Account

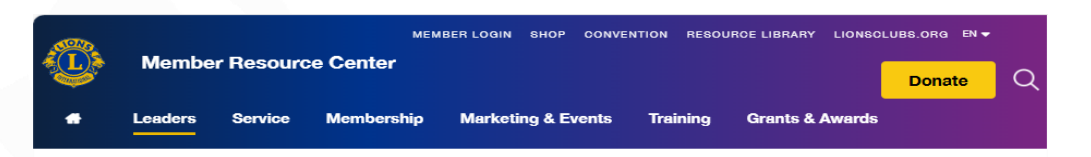

#### Lion Portal is now available

The Lion Portal is live. Be sure to check out our recently updated frequently asked questions, new resources and enjoy this improved digital experience.

Member login

Training videos Frequently asked questions Resources

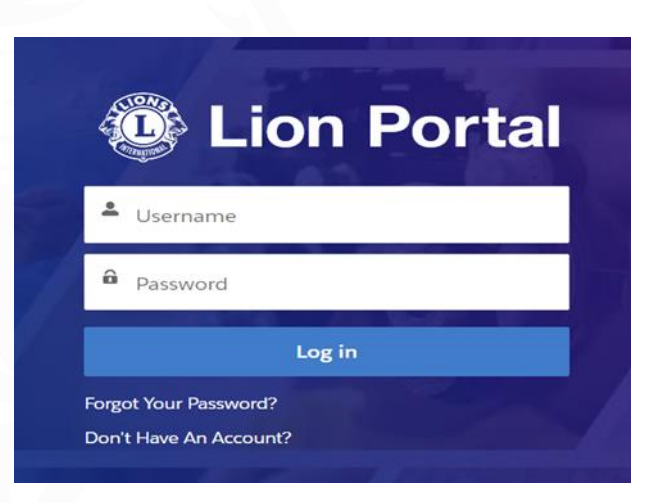

| Lion Portal                                     |  |
|-------------------------------------------------|--|
| 🛎 Username                                      |  |
| Password                                        |  |
| Log in                                          |  |
| Forgot Your Password?<br>Don't Have An Account? |  |

# Innskráning:

# Velja: Forgot Your Password Setja inn netfang og velja: Reset Password

#### PASSWORD RESET

To reset your password, we'll need your username. We'll send password reset instructions to the email address associated with your account.

Lusername

**Reset Password** 

#### NOW, CHECK YOUR EMAIL

Check the email account associated with your user name for instructions on resetting your password. Remember to look in your spam folder, where automated messages sometimes filter. If you still can't log in, contact your administrator.

Back to logi

# Innskráning:

Eða velja: Don't Have An Account

Setja inn: fornafn, eftirnafn og netfang

(aðeins er boðið upp á að nota 1 fornafn)

Velja: Sign Up

| Username                                        | Portal                                                                                                    |
|-------------------------------------------------|----------------------------------------------------------------------------------------------------|
| Password                                        |                                                                                                    |
| Log in                                          |                                                                                                    |
| Forgot Your Password?<br>Don't Have An Account? |                                                                                                    |
|                                                 | First Name Light Variable Last Name Email Sign Up                                                                      |
|                                                 | Lion Portal<br>Verify Your Identity<br>To verify your new account, enter the verificatio<br>we sent to aaaa@gmail.com. |

Cance

Verify

# Innskráning:

Þegar annað af tveimur hefur verið valið kemur tölvupóstur frá Lions International og þar er smellt á "Reset Password" eða það sem við á

### Skráum nýtt aðgangsorð

Félagar sem eru með netfangið @simnet.is hafa verið að lenda í vandræðum og þá er best að hafa samband við Lionsskrifstofuna

### Lion Portal

We received your request to reset your Lion Portal password

You can do so by clicking the link below

#### Reset Password

Remember

- Your username is your email address steiniolxi08@gmail.com

- You can always access the Lion Portal login page via the "Member Login" on our Lions Clubs International website

- Once your password has been reset and you are signed in, video links will help acclimate you to the new portal

If you did not request a password reset, please disregard this email. Only a person with access to your email can make changes to your account settings

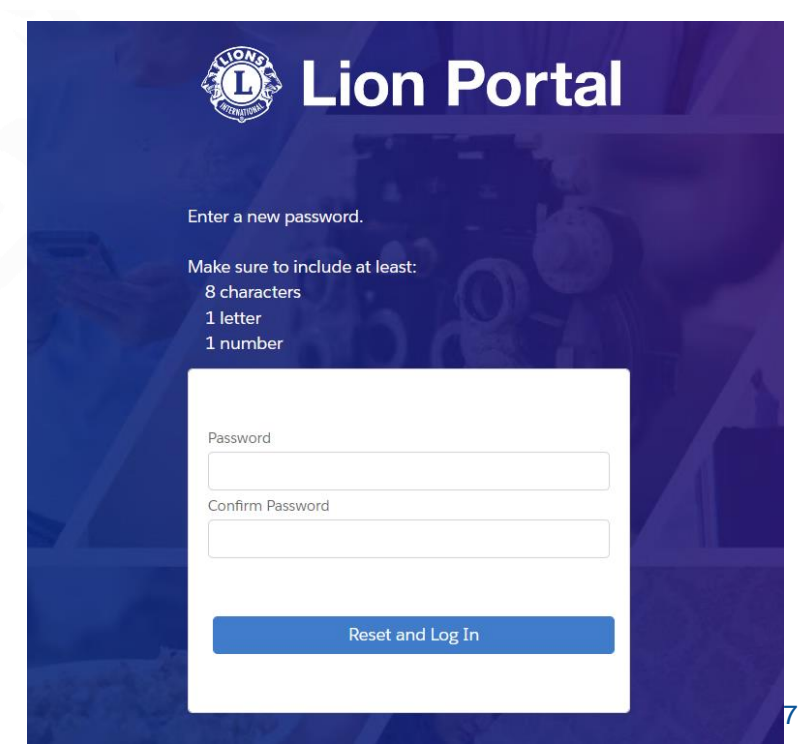

MY MEMBERSHIP (uppl.um mig) MY CLUB (klúbburinn minn) MY CA (mitt umdæmi) MY ASSOCIATION (Lionshreyfingin)

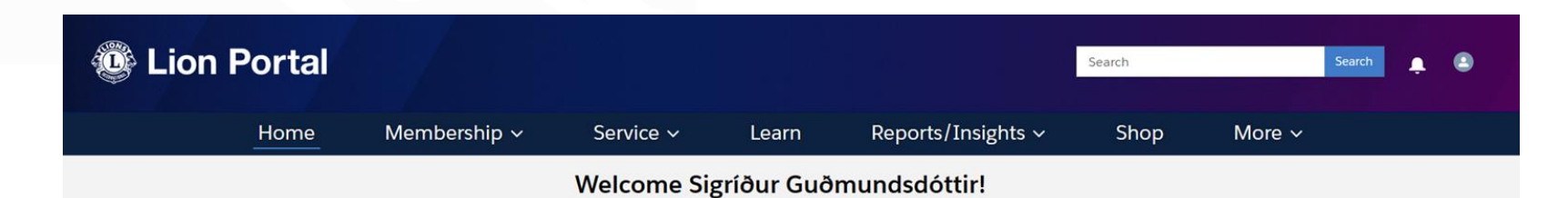

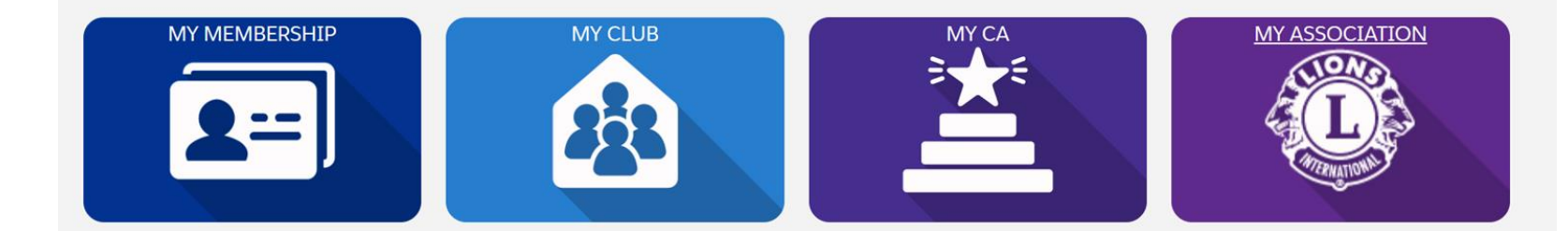

Þegar haldið er áfram mun viðmótið breytast eftir því hvort almennur félagi eða sá sem er með embætti, skráir sig inn.

> Allir geta skoðað: MY MEMBERSHIP MY CLUB

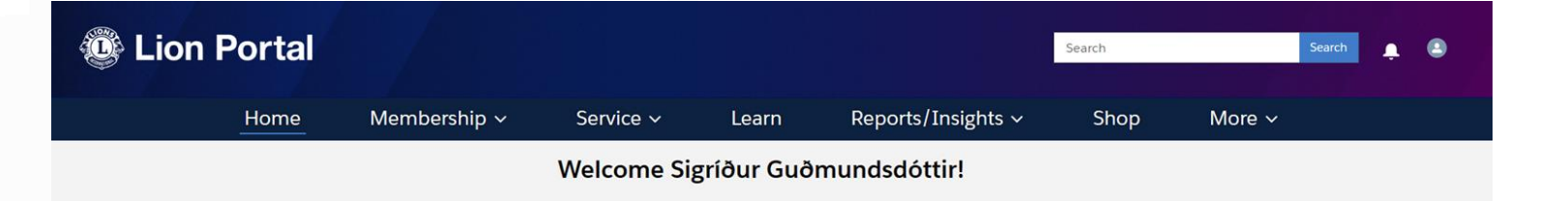

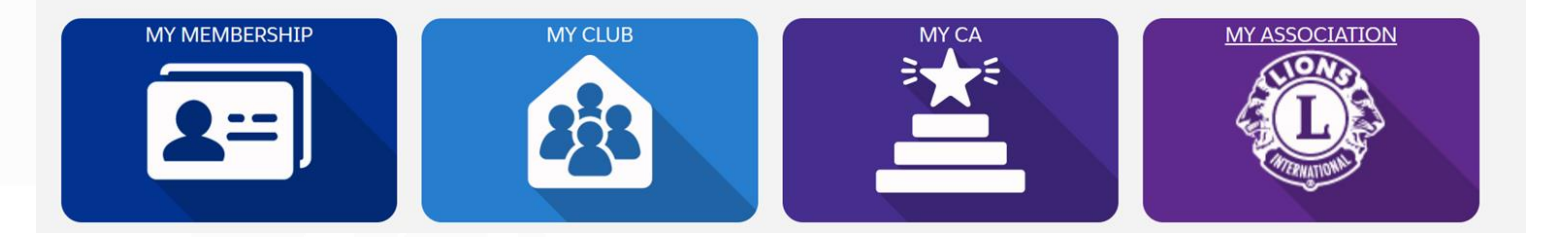

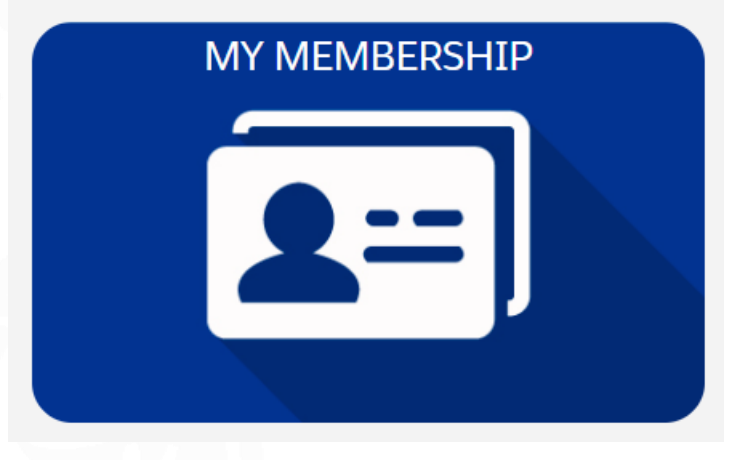

## MY MEMBERSHIP My Personal Details (upplýsingar um mig)

| Lion Portal                                                                                                    |                                                                 |                                                                  |                                     |               |                                       | Search           |             | Search | ۰       | ٢ |
|----------------------------------------------------------------------------------------------------|-----------------------------------------------------------------|------------------------------------------------------------------|-------------------------------------|---------------|---------------------------------------|------------------|-------------|--------|---------|---|
| Home M                                                                                                    | /lembership ~                                                   | Service ~                                                        | Learn                               | Reports/Insig | ghts ∽                                | Shop             | More ~      |        |         |   |
| Contact<br>Sigríður Guðmundsdóttir                                                                                                    |                                                                 |                                                                  |                                     |               |                                       |                  |             |        | + Folic | w |
| Primary Affiliation Member ID<br>Mosfellsbaejar Kiddi 3751755                                                                                                    | Email<br>sigud69@gmail.com                                      | Phone<br>354-863-7996                                            |                                     |               |                                       |                  |             |        |         |   |
| Name<br>Sigríður Guðmundsdóttir                                                                                                    |                                                                 | Spouse Name                                                      |                                     |               | Contact M<br>Email: lion<br>Phone: (+ | Members Services | ubs.org     |        |         |   |
| Primary Affiliation<br>Mosfellsbaejar Kiddi                                                                                                    |                                                                 | Birthday<br>June 5                                               |                                     |               |                                       | My               | Personal De | tails  |         |   |
| Nickname                                                                                                    |                                                                 | Birthdate<br>6/5/1969                                            |                                     |               |                                       |                  |             |        | -       |   |
| Gender  Genale                                                                                                    |                                                                 | Occupation                                                       |                                     |               |                                       | View N           | lembers Spo | nsored |         |   |
| Sjónvernd: Takið daginn frá:                                                                                                    | 31. 1.júlí tók                                                  | við nýtt starfsár<br>arinnar og nýjar s                          | tiórnir                             |               |                                       | Sjá alla viðbu   | rði         |        |         |   |
| ská zven aktóber el mando<br>sjónverndar hjá Lions<br>21.08.2024<br>Október er mánuður sjónverndar hjá<br>Lions og þá hafa Lionsfélagar gjarm<br>stutt við sjónverndarverkefni og star | 04.07.2024<br>Hér má sjá<br>á 2024-2025<br>an Haraldur Á<br>Aia | umdæmisstjóra star<br>ásamt mökum. Talið<br>rni Haraldsson maki, | fsársins<br>frá vinstri<br>Geiþrúðu | Verkefn<br>   | i                                     |                  | -           |        |         |   |

### **MY MEMBERSHIP**

#### "Edit My Details"

Aðeins stjórnin getur breytt upplýsingum um þig EN þú getur þó breytt nafni, símanúmeri, netfangi og aðgangsorði.

Muna að velja "Update" ef einhverju er breytt

| office              |                 |                 |           |       |                    |      |        |  |
|---------------------|-----------------|-----------------|-----------|-------|--------------------|------|--------|--|
|                     | Home            | Membership ~    | Service 🗸 | Learn | Reports/Insights ~ | Shop | More ~ |  |
| a sonal Information | r My Settings   | Edit My Details |           |       |                    |      |        |  |
| Experience Helit C  | antact and User |                 |           |       |                    |      |        |  |
| Name                |                 |                 |           |       |                    |      |        |  |
| Substation          |                 |                 |           |       |                    |      |        |  |
| None                |                 |                 |           |       |                    |      |        |  |
| First Name          |                 |                 |           |       |                    |      |        |  |
| ALLEN.              |                 |                 |           |       |                    |      |        |  |
| Middle Name         |                 |                 |           |       |                    |      |        |  |
| Mittibe Nation      |                 |                 |           |       |                    |      |        |  |
| Last Name           |                 |                 |           |       |                    |      |        |  |
| YODER               |                 |                 |           |       |                    |      |        |  |
| Suffix              |                 |                 |           |       |                    |      |        |  |
| Sumx                |                 |                 |           |       |                    |      |        |  |
| Niceranie           |                 |                 |           |       |                    |      |        |  |
|                     |                 |                 |           |       |                    |      |        |  |
| Dhama               |                 |                 |           |       |                    |      |        |  |
| 21.2280.0005        |                 |                 |           |       |                    |      |        |  |
|                     |                 |                 |           |       |                    |      |        |  |
| Lmai                |                 |                 |           |       |                    |      |        |  |

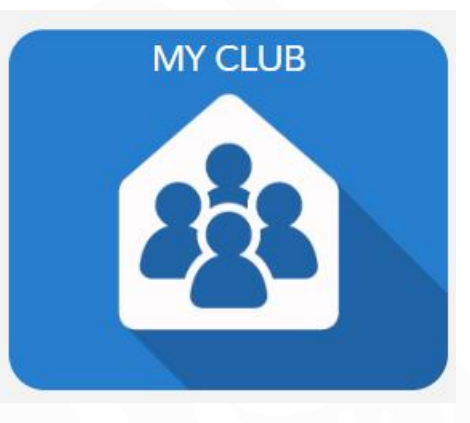

### "MY CLUB"

### Manage Club Members (breyta og bæta við félagaupplýsingum)

| Lior                                 | n Portal                    |                                                       |                                      |              |                       |          | Search             |            | Search | ۰       | ٩ |
|--------------------------------------|-----------------------------|-------------------------------------------------------|--------------------------------------|--------------|-----------------------|----------|--------------------|------------|--------|---------|---|
|                                      | Home                        | Membership 🗸                                          | Service ~                            | Learn        | Reports/Ins           | sights 🗸 | Shop               | More 🗸     |        |         |   |
| Account<br>Mosfells                  | baejar Ki <mark>d</mark> di |                                                       |                                      |              |                       |          |                    |            |        | + Follo | w |
| Lion ID<br>153839                    | Type<br>Lions Club          | Status Billing Address<br>Active Reykjavik<br>Iceland | Active Member<br>11                  | r Count      |                       |          |                    |            |        |         |   |
| Club Details Da                      | ta Export Club              | Statements Club Service A                             | ctivities Club Finan                 | cial Details | New Club Applications | Memb     | er Actions Cli     | ub Actions |        |         |   |
| Account Name<br>Mosfellsbaejar Kiddi |                             | /                                                     | Type<br>Lions Club                   |              |                       |          | Manage Club Memb   | ers        |        |         |   |
| Parent Account<br>District 109 A     |                             |                                                       | Active Member Count                  |              |                       |          |                    |            |        |         |   |
| Region or Zone<br>Zone:Svæði 8       |                             |                                                       | Club Specialty<br>Other              |              |                       |          | Manage Club Office | ers        |        |         |   |
| Lion ID ()<br>153839                 |                             |                                                       | Club Sub-Specialty                   |              |                       |          |                    |            |        |         |   |
| Youth Programs                       |                             |                                                       | Specialty Description                |              |                       |          | Manage Delegate    | 5          |        |         |   |
|                                      |                             |                                                       | Charter Established Date<br>3/6/2023 | 0            |                       |          |                    |            |        |         |   |
| ✓ Club Details                       |                             |                                                       |                                      |              |                       |          | View Delegates     |            |        |         |   |
| Description<br>Created By Beatriz F  | lores Aptify ID:33835       | 27                                                    | Website                              |              |                       | -        | View Club Officer  | 5          |        |         |   |

### **MY CLUB**

Hér má sjá upplýsingar um klúbbinn.

Heimilisfang, fundarstað, fjárhagsstöðu, félagatal

Neðst til hægri á skjánum finnum við alla félagana í klúbbnum undir "View all"

| rimary Affiliation<br>Mosfellsbaejar Kiddi | Member ID<br>3751755 | Email<br>sigud69@gmail.com | Phone<br>354-863-  | -7996 |
|--------------------------------------------|----------------------|----------------------------|--------------------|-------|
|                                            |                      |                            |                    |       |
| Name                                       |                      |                            | Spouse Name        |       |
| Sigríður Guðmundsdóttir                    |                      |                            | Porsteinn Olafsson |       |
| Primary Affiliation                        |                      |                            | Birthday           |       |
| Mosfellsbaejar Kiddi                       |                      |                            | June 5             |       |
| Nickname                                   |                      |                            | Birthdate          |       |
|                                            |                      |                            | 6/5/1969           |       |
| Gender                                     |                      |                            | Occupation         |       |
|                                            |                      |                            |                    |       |

|                                   |                   |                                         |                                        |               |                          | and an other       |            | -     |
|-----------------------------------|-------------------|-----------------------------------------|----------------------------------------|---------------|--------------------------|--------------------|------------|-------|
| Home                              | e Membe           | ership ~                                | Service ~                              | Learn         | Reports/Insights ~       | Shop               | More ~     |       |
| Account<br>Mosfellsbaejar Kiddi   |                   |                                         |                                        |               |                          |                    |            | Follo |
| Lion ID Type<br>153839 Lions Club | Status<br>Active  | Billing Address<br>Reykjavik<br>Iceland | Active Member C<br>11                  | ount          |                          |                    |            |       |
| Lub Details Data Export C         | lub Statements Cl | lub Service Acti                        | vities Club Financi                    | al Details Ne | v Club Applications Memb | er Actions Clu     | ib Actions |       |
| Mosfellsbæjær Kiddi               |                   | /                                       | Lions Club                             |               |                          |                    | ers        |       |
| Parent Account<br>District 109 A  |                   |                                         | Active Member Count<br>11              |               |                          |                    |            |       |
| Region or Zone<br>Zone Svæði 8    |                   |                                         | Club Speciality<br>Other               |               |                          | Manage Club Office | rs         |       |
| Lion ID 0<br>153839               |                   |                                         | Club Sub-Speciality                    |               |                          |                    |            |       |
| Youth Programs                    |                   |                                         | Speciality Description()<br>Netklubbur |               |                          | Manage Delegates   | •          |       |
|                                   |                   |                                         | Charter Established Date<br>3/6/2023   |               |                          |                    |            |       |
| ✓ Club Details                    |                   |                                         |                                        |               |                          | View Delegates     |            |       |
| Description                       |                   |                                         | Website                                |               |                          |                    |            |       |
|                                   |                   |                                         |                                        |               |                          |                    |            |       |

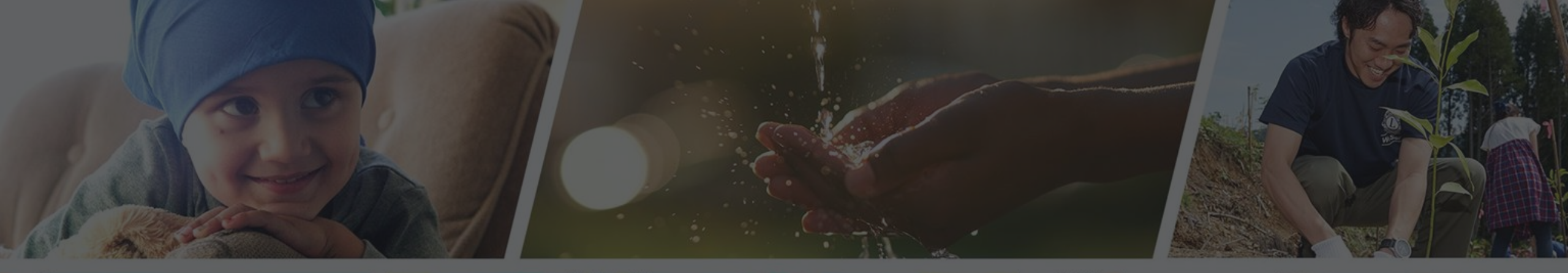

Endilega hafið samband ef þið þurfið aðstoð

Sigríður Guðmundsdóttir GLT109A Netstjóri MD109 sigud69@gmail.com